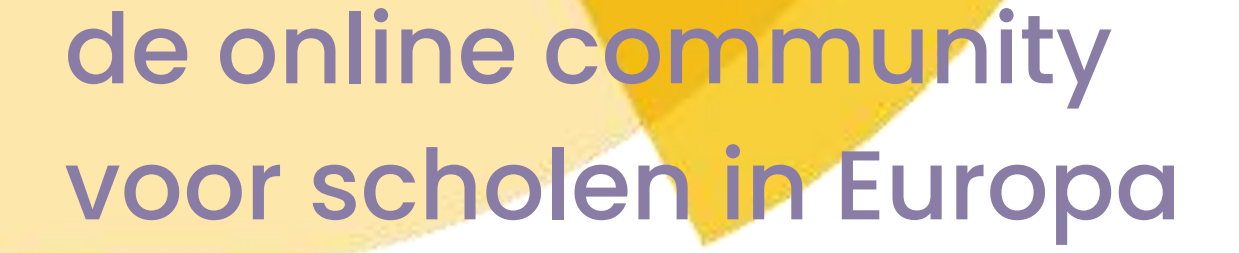

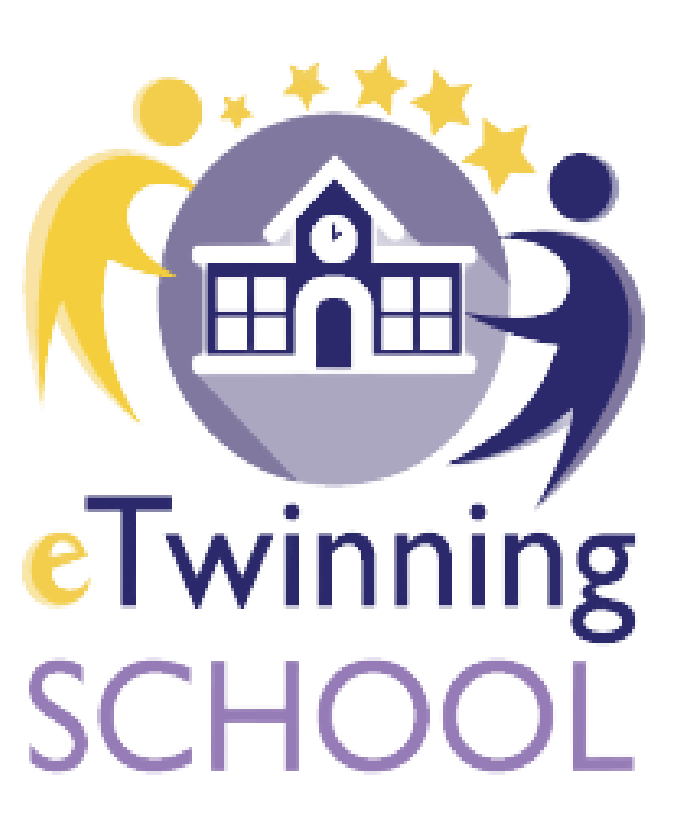

# eTwinning School Label 2025 - 2026

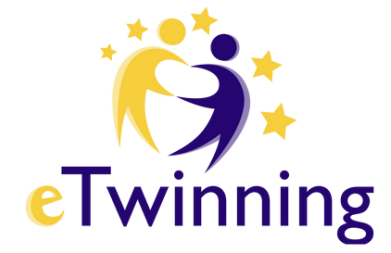

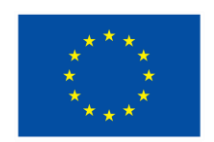

**Medegefinancierd door** de Europese Unie

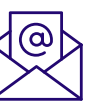

**f** 

etwinning@epos-vlaanderen.be

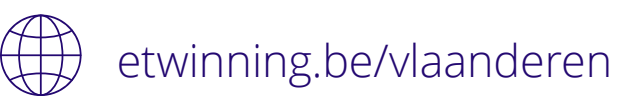

ETwinning Vlaanderen **O** 

etwinningvlaanderen

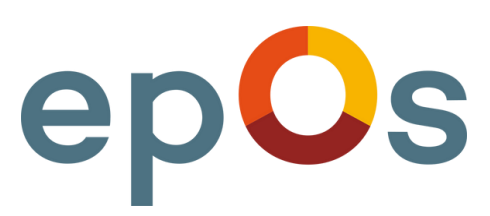

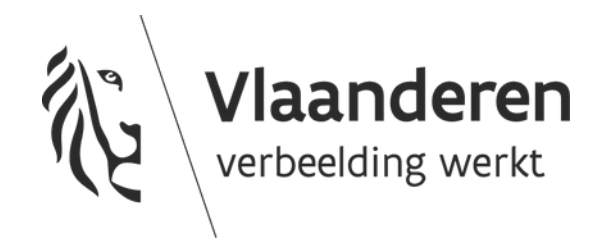

# Wie kan een aanvraag indienen?

- De school moet minstens 2 jaar bij eTwinning aangesloten zijn sinds 09/01/2023.
- Er zijn minstens drie eTwinning leerkrachten aan het werk in de school die hebben meegewerkt aan projecten, professionele ontwikkeling (webinars, workshops...) of hebben deelgenomen aan andere eTwinning-activiteiten sinds 09/01/2023.
- De school is betrokken geweest bij minstens 1 Europees eTwinning-project dat een National Quality Label heeft gekregen de voorbije 2 jaar. Het NQL werd toegekend tussen 9/11/2022 en 16/1/2024.

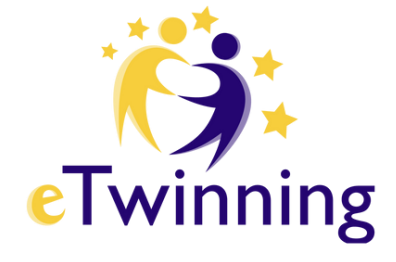

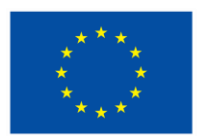

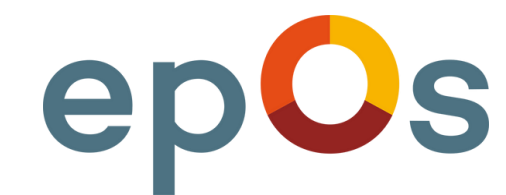

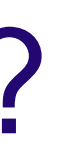

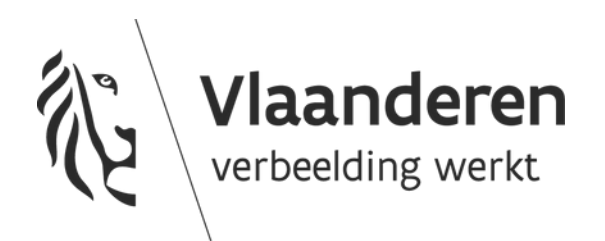

## Wanneer moet je de aanvraag indienen?

| 20/01/'25 - 10/02/'25 | Je kan de aanvraag e                                                                                                    |
|-----------------------|----------------------------------------------------------------------------------------------------|
| 20/01/'25 - 24/02/'25 | Indien je aanvraag onvolledig bleek, ka<br>Nieuwe aanvragen zijn na 10/2 niet me<br>en geeft feedback zodat jullie de aanvra<br>aangepaste aanvraag moet v |
| 25/2/'25 – 10/03/'25  | NSO bekijkt de (aan                                                                                                    |
| 12/03/2025            | De resultaten worden meegedee                                                                                                    |

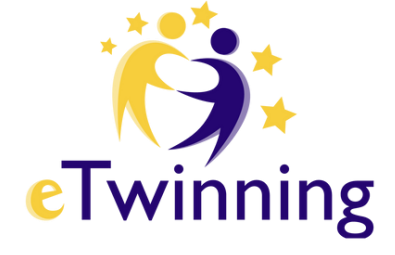

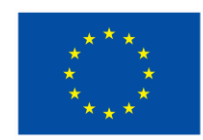

en 1ste keer indienen.

an je deze nog aanpassen en aanvullen. eer mogelijk. NSO bekijkt de aanvragen aag kunnen aanpassen indien nodig. De voor 24/2/2025 ingediend zijn.

gepaste) aanvragen.

eld door de Europese Commissie.

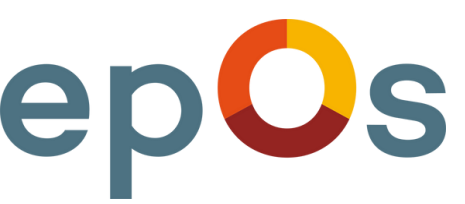

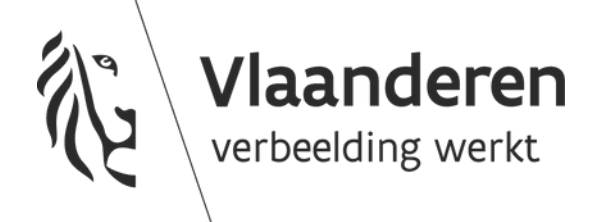

# Guidelines: hoe dien je de aanvraag in?

- Volg het stappenplan op de volgende slides.
- Volg het stappenplan op ESEP: <u>https://school-education.ec.europa.eu/en/etwinning-</u> school-label-application-guidelines

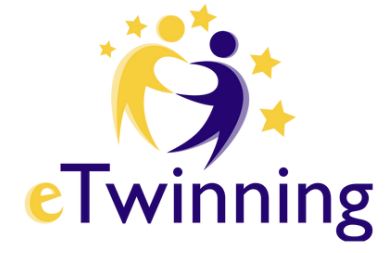

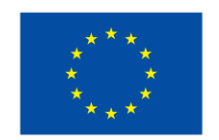

**Medegefinancierd door** de Europese Unie

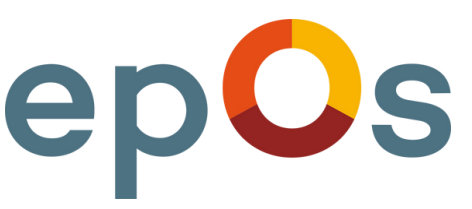

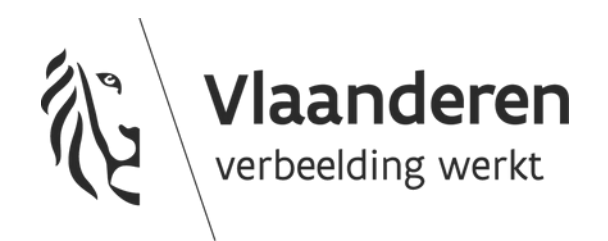

# Waar kan je een aanvraag indienen?

- Elke leerkracht die bij het European School Education Platform (ESEP) geregistreerd is en correct bij de school is aangesloten op dat dat platform, kan een aanvraag indienen.
- Je vindt de knop om je aan te melden via je dashboard en op de homepagina van het eTwinning-platform.

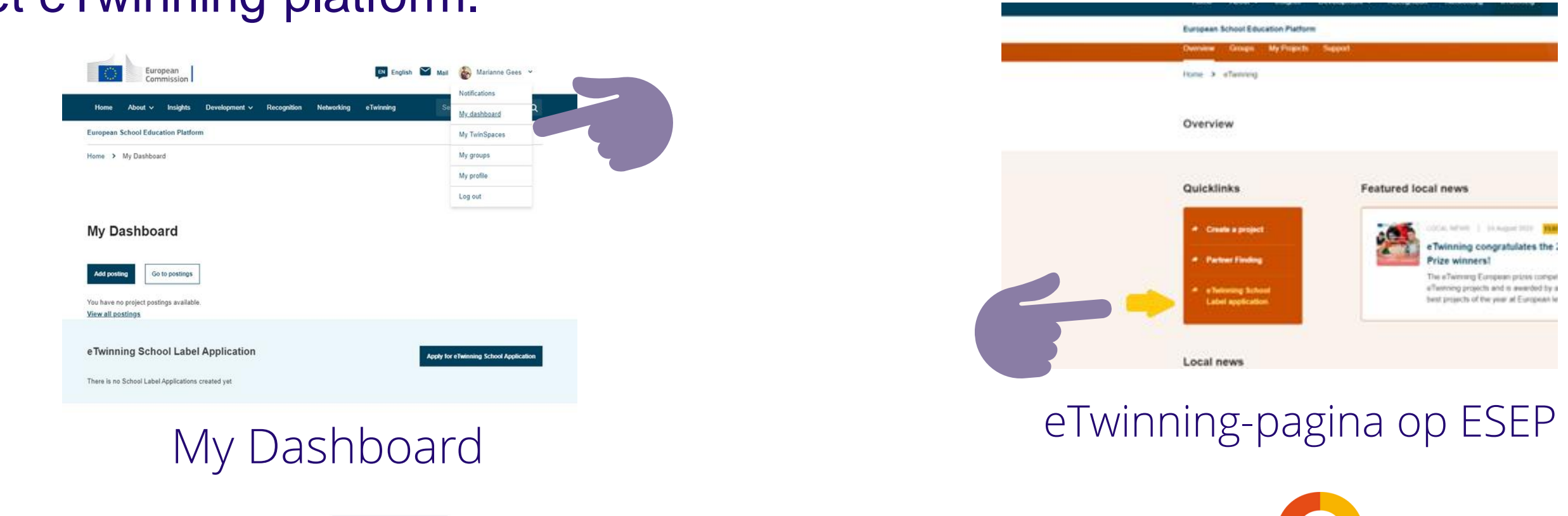

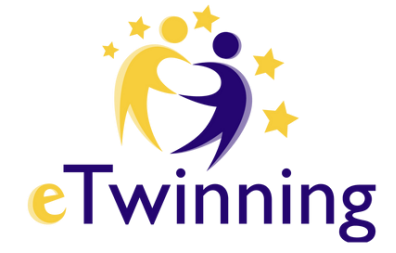

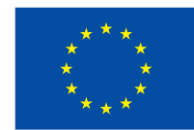

**Medegefinancierd door** de Europese Unie

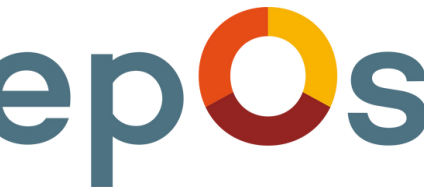

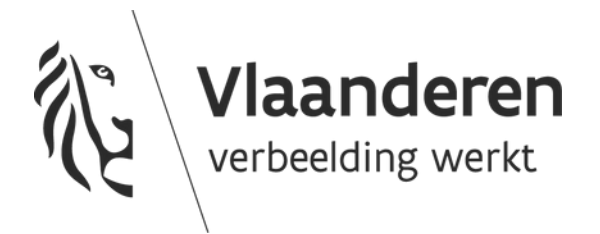

# Hoe kan je een aanvraag indienen?

- Klik op 'Apply for eTwinning School Application' en selecteer jouw school.
- Je hoeft de aanvraag niet in één keer af te werken.
- Sla de aanvraag op en werk een volgende keer verder.
- Tip: verzamel de <u>gevraagde documenten</u> op voorhand.

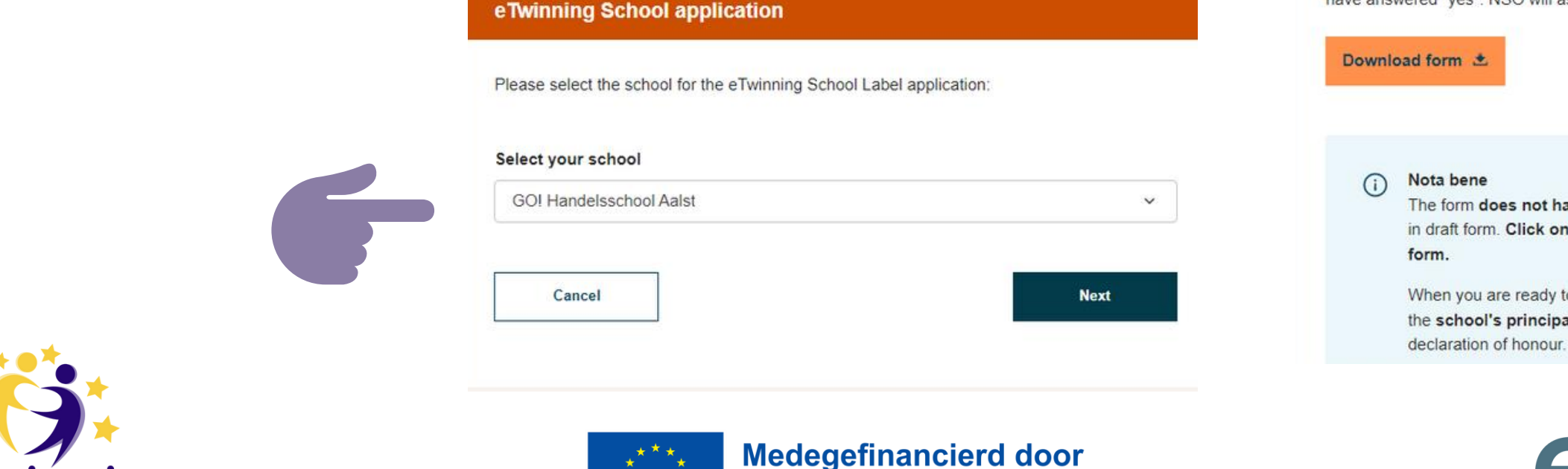

de Europese Unie

| ation    |             |            |           | Sa          | ive draft |
|----------|-------------|------------|-----------|-------------|-----------|
| 4        | 5           | 6          | 7         | 8           | 9         |
| licherat | Studente se | Models for | Inclusive | Declaration | Proview   |

Thank you for your interest in applying for the eTwinning School Label. The form you are about to fill in covers the 5 statements of the <u>eTwinning School Mission</u>:

· Students as agents of change

eTwinning School app

Introduction

Shared Leadership
Collaboration

Models for other schools

· Inclusive and innovative learning organisations

In all the questions you are asked to provide supplementary evidence to the statements you have answered "yes". NSO will assess the evidence you provided and assign points.

The form **does not have** to be completed in one session and may be saved in draft form. **Click on the submit button, once you have completed the** 

When you are ready to make your final submission please ensure that the school's principal or a member of senior management has signed the declaration of honour. The entry cannot be submitted without this declaration.

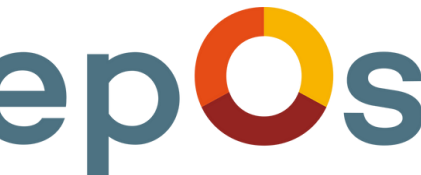

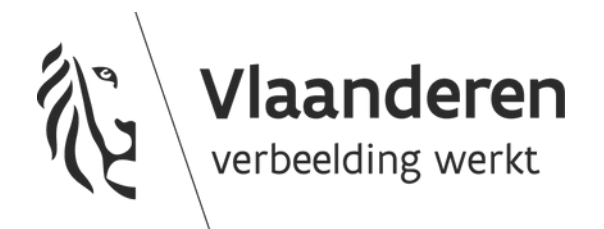

# Welke documenten worden gevraagd?

- Antwoord 'ja' op alle vragen + staaf met bewijzen:
  - foto's, filmpjes en screenshots,
  - Notulen van vergaderingen, dienstnota's,
  - links naar social media, website & nieuwsbrieven
  - Vind hier voorbeelden van 'bewijs'.
- Tip: Bekijk het <u>PDF-file</u> met de eTwinners, het internationaliseringsteam en/of directieleden op je school.
- Tip: Heeft je directie(team) ook een eTwinning-account? Hebben alle collega's al de overstap naar <u>ESEP</u> gemaakt?

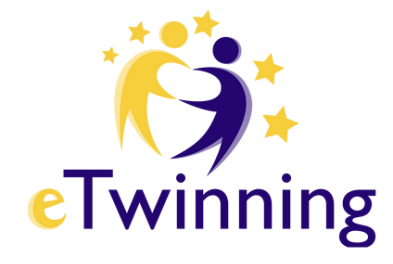

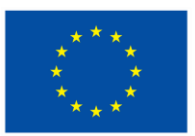

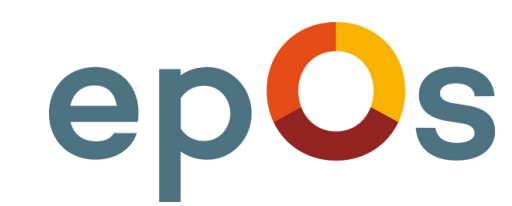

| 1                       | 2                        | 3                      | 4                          | 5                              | 6           | 7                               | 8           | 0       |
|-------------------------|--------------------------|------------------------|----------------------------|--------------------------------|-------------|---------------------------------|-------------|---------|
| Introduction            | eSafety                  | Shared                 | Collaborat                 | Students as                    | Models for  | Inclusive                       | Declaration | Preview |
| Thank you about to fill | for your in<br>in covers | terest in<br>the 5 sta | applying for<br>tements of | the eTwin<br>the <u>eTwinn</u> | ning School | ol Label. T<br><u>Mission</u> : | he form you | u are   |
|                         |                          |                        |                            |                                |             |                                 |             |         |
| Share     Collab        | d Leaders<br>oration     | hip                    |                            |                                |             |                                 |             |         |

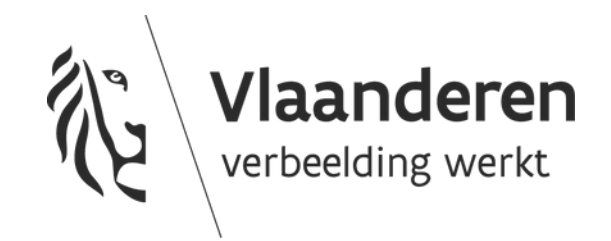

# 2. eSafety beleid op school

- Stap 2: bewijs dat er een eSafety-beleid is op school.
- Je voegt een URL toe of je upload een relevant document in PDF or JPG.
- Je kan een beschrijving toevoegen als je wil. Je hebt bij elke schrijfbox 2.500 karakters.
- Klik op 'Upload documents' knop nadat je het document hebt geselecteerd. Je kan telkens slechts 1 document toevoegen.

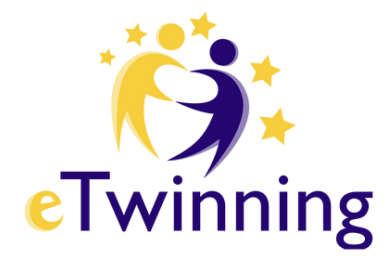

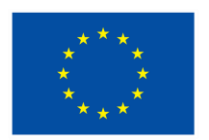

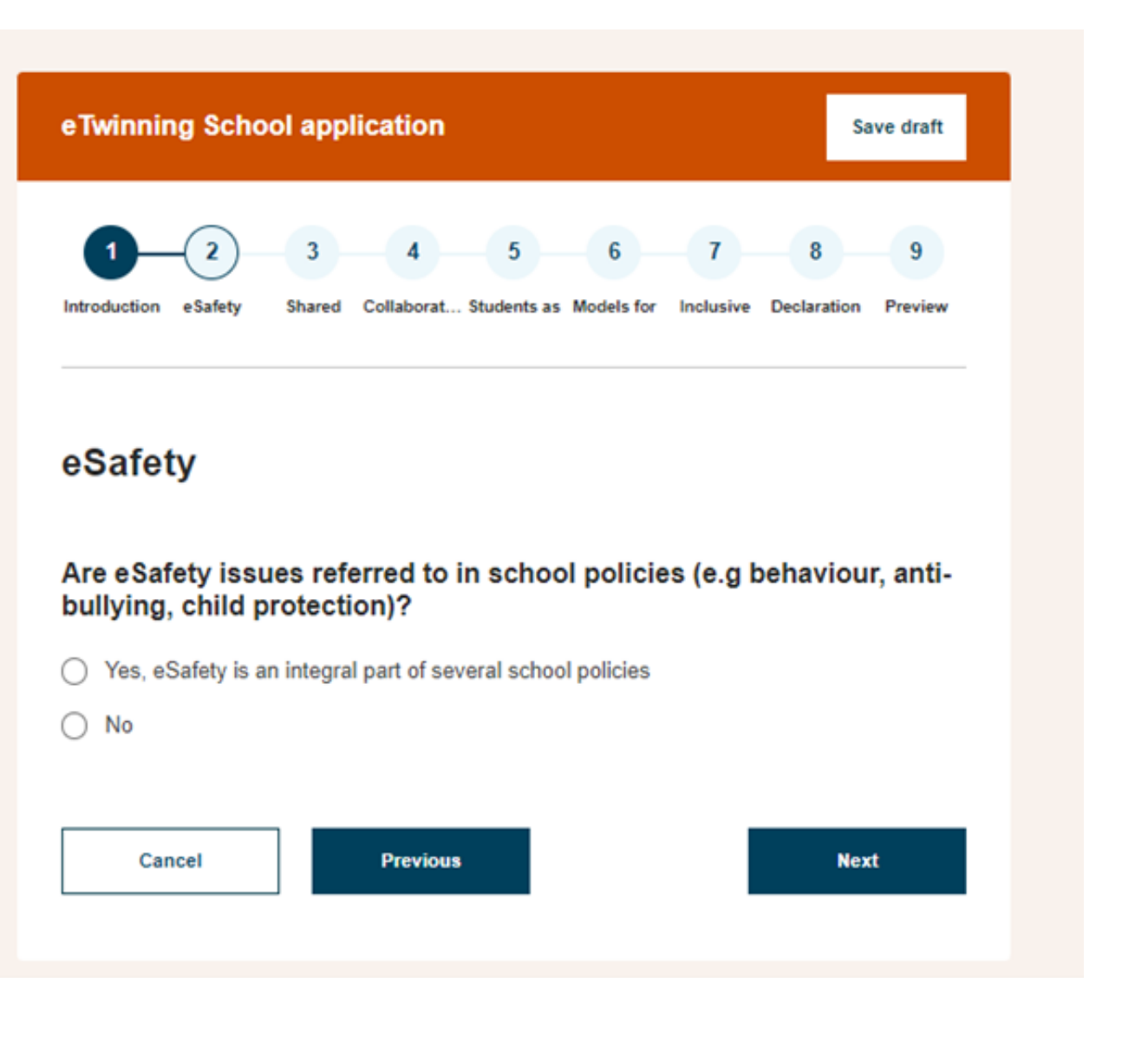

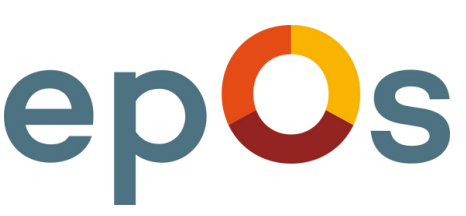

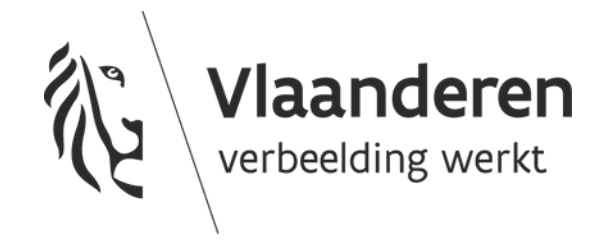

### 3. Shared leadership

- Stap 3: antwoord 'ja' op alle vragen.
- Upload een document tot 10MB als bewijs.
- Je kan opnieuw een beschrijving of uitleg toevoegen.
- Beschrijf in de 2de tekstbox wat je van plan bent om te doen de komende 2 jaar ivm elke eTwinning School Mission statement, in dit geval 'Shared leadership'.

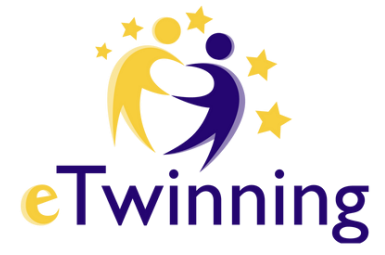

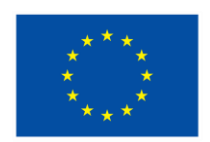

5. Please provide evidence, with a brief description of the statements you answered "yes" (for instance links to the school vision and/or mission statements)

Description

Add description

2500 characters

6. Please describe briefly what you plan to do for the next two years regarding "Shared leadership", in case you get the eTwinning School Label.

Add description 2500 characters Cancel Previous Next Cancel Viaanderer verbeelding werkt

## 4. Collaboration

- Stap 4: antwoord 'ja' op alle vragen.
- Upload een document tot 10MB als bewijs.
- Je kan opnieuw een beschrijving of uitleg toevoegen.
- Beschrijf in de 2de tekstbox wat je van plan bent om te doen de komende 2 jaar ivm elke eTwinning School Mission statement, in dit geval 'Collaboration'.

5. Please provide evidence, with a brief description of the statements you answered "yes" (for instance links to referring to collaborative activities with other teachers, parents and/or the local community).

Description

Add description

6. Please describe briefly what you plan to do for the next two years regarding "Collaboration", in case you get the eTwinning School Label.

### Description

Add description

2500 characters

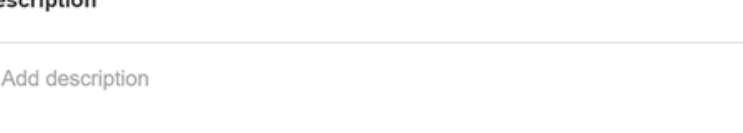

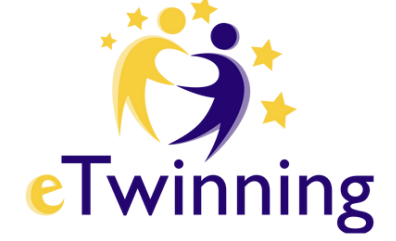

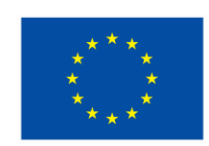

Medegefinancierd door de Europese Unie

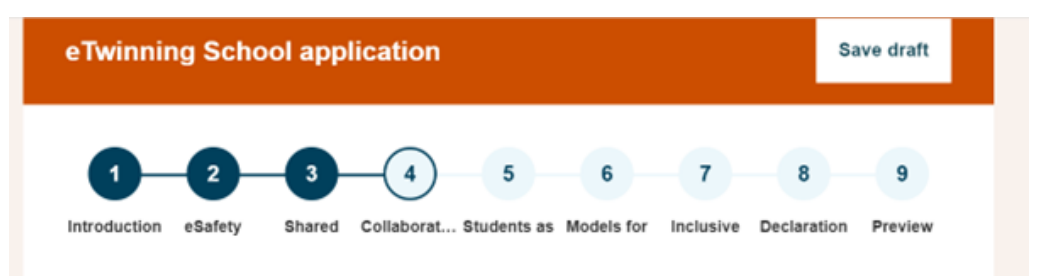

### Collaboration

1. Teachers plan together their pedagogical activities in official and informal meetings.

- O Yes
- O No
- I am not aware

2. Teachers collaborate with each other in common projects and/or they engage in co-teaching activities.

- O Yes
- O No
- I am not aware

3. The school collaborates with parents with the shared goal of maximising pupils' learning outcomes and wellbeing.

- O Yes
- O No
- I am not aware

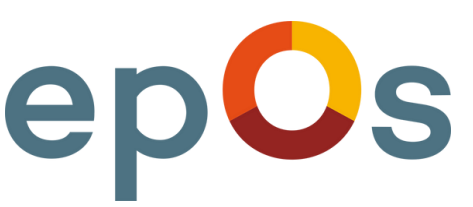

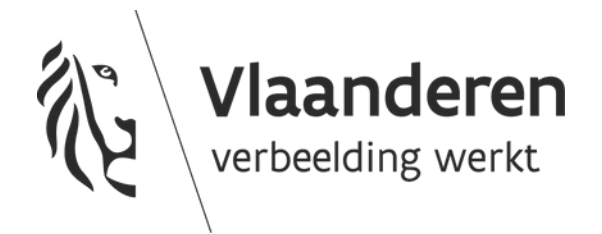

# 5. Students as agents of change

- Stap 5: antwoord 'ja' op alle vragen.
- Upload een document tot 10MB als bewijs.
- Je kan opnieuw een beschrijving of uitleg toevoegen.
- Beschrijf in de 2de tekstbox wat je van plan bent om te doen de komende 2 jaar ivm elke eTwinning School Mission statement, in dit geval 'Students as agents of change'.

Bekijk de vragen in het PDF-file.

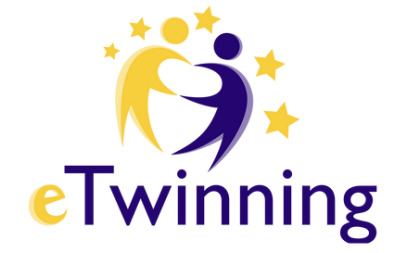

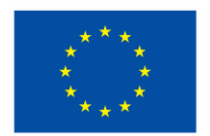

| eTwinning School applica        | Save draft                      |                   |              |
|---------------------------------|---------------------------------|-------------------|--------------|
| 1 2 3                           | 4 5 6                           | 7 8               | 9            |
| Introduction eSafety Shared Col | Ilaborat Students as Models for | Inclusive Declara | tion Preview |

### Students as agents of change

1. Teachers and pupils collaborate from the planning of an activity to its actual implementation.

- O Yes
- O No
- I am not aware

2. The school involves pupils in the decision-making of school issues/project issues etc.

- O Yes
- O No
- I am not aware

3. Pupils, who have participated in a project, are asked to present what they did in an open event at the school.

- O Yes
- O No
- I am not aware

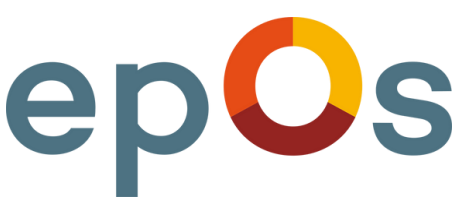

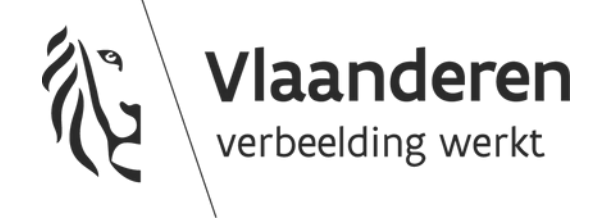

## 6. Models for other schools

- Stap 6: antwoord 'ja' op alle vragen.
- Upload een document tot 10MB als bewijs.
- Je kan opnieuw een beschrijving of uitleg toevoegen.
- Beschrijf in de 2de tekstbox wat je van plan bent om te doen de komende 2 jaar ivm elke eTwinning School Mission statement, in dit geval 'Models for other schools'.

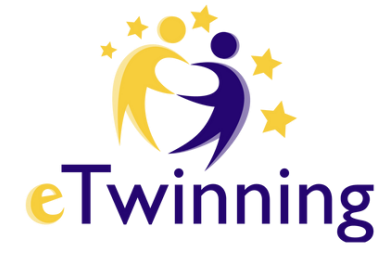

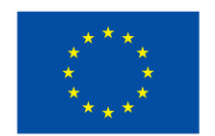

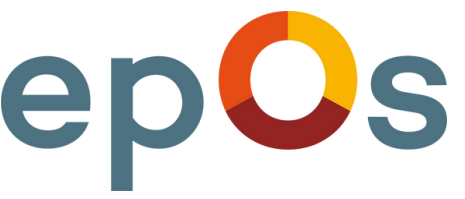

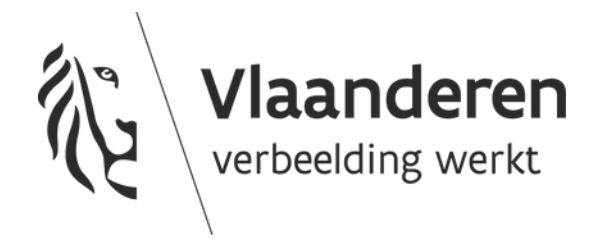

# 7. Inclusive and innovative learning organisations

- Stap 7: antwoord 'ja' op alle vragen.
- Upload een document tot 10MB als bewijs.
- Je kan opnieuw een beschrijving of uitleg toevoegen.
- Beschrijf in de 2de tekstbox wat je van plan bent om te doen de komende 2 jaar ivm elke eTwinning School Mission statement, in dit geval 'Inclusive and innovative learning organisations'.

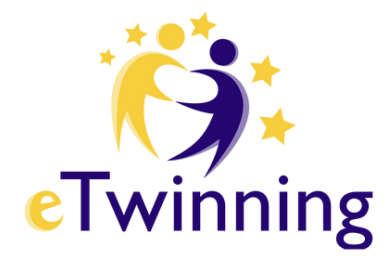

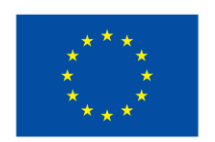

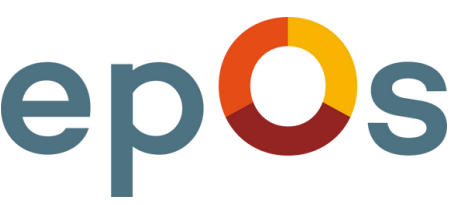

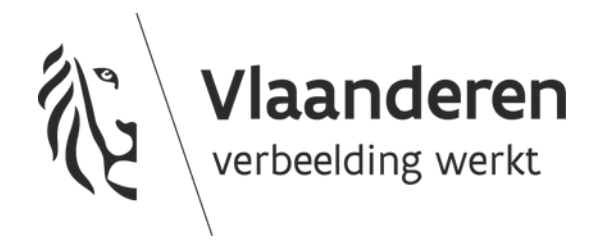

# 8. Declaration of honour

- Stap 8: Heb je alle vragen goed ingevuld en van bewijs voorzien?
- Download the 'declaration of honour', laat het ondertekenen door de directeur van je school en upload het In het application form.

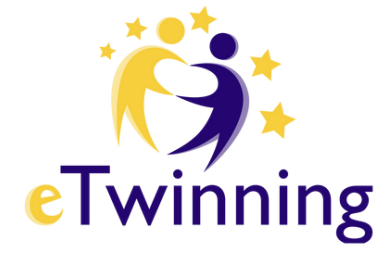

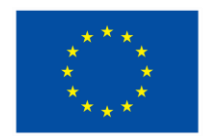

**Medegefinancierd door** de Europese Unie

| eTwinning                                      | School application                                                                                                    | Save draft                 |
|------------------------------------------------|----------------------------------------------------------------------------------------------------|----------------------------|
| 1<br>Introduction eSa                          | 2 3 4 5 6 7<br>fety Shared Collaborat Students as Models for Inclusive Decla                                                          | 8 9<br>ration Preview      |
| Declarat                                       | ion of honour                                                                                                    |                            |
| Please downlo<br>senior manage<br>document and | ad the declaration of honour and give it to your school pri<br>er to sign, date and stamp with the school stamp. You may<br>upload it | ncipal or<br>then scan the |
| Download d                                     | eclaration 🖄                                                                                                    |                            |
| i Not<br>Prin<br>of th                         | a bene<br>cipal has to complete a declaration of honour and sign the<br>re form and stamp before submission can be done.              | e last page                |
| Upload the                                     | declaration form                                                                                                    |                            |
| File upload                                    |                                                                                                    |                            |
|                                                |                                                                                                    | ····· ^                    |
|                                                | <b>P</b>                                                                                                    |                            |
|                                                | Drop files here to upload them                                                                                                    |                            |
|                                                | or Select files                                                                                                    |                            |
|                                                | The maximum file size is 100M                                                                                                    |                            |
| Upload                                         |                                                                                                    |                            |
| You can select                                 | one file.                                                                                                    | *                          |
|                                                |                                                                                                    |                            |
| Cancel                                         | Previous Sav                                                                                                    | e and Preview              |

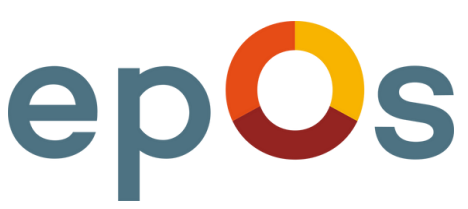

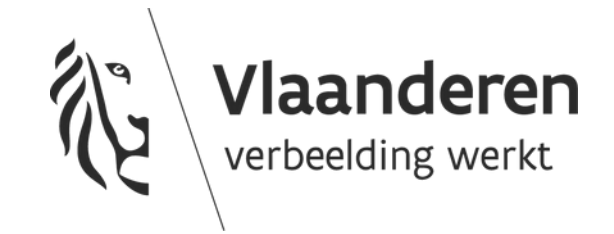

### 9. Preview

- Stap 9: Alles afgewerkt?
- Klik op 'Save and Preview' om te kijken of alle informatie correct werd ingediend. Je krijgt een melding als je relevante documenten vergeten bent.
- Je kan ook je aanvraagformulier downloaden.
- Klik op 'Save draft' als je later wil verder werken.
- Klik op 'Submit' als alles ok is. Je zal dan een e-mail krijgen dat je aanvraag succesvol werd ingediend.

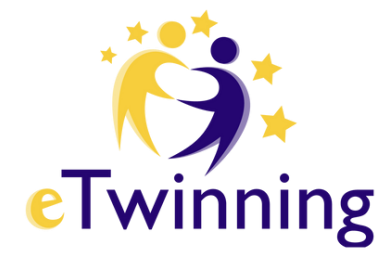

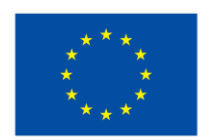

### eTwinning School application Save draft Preview Before submitting your application, please check carefully all the information. Once the application is submitted, it can't be edited ownload completed form 🛓 Not all sections have been fully answered. You can submit your application only if you answer to all questions. Unanswered questions: 1. Teachers plan together their pedagogical activities in official and information meetings. Go to section 1. The school creates and supports continuous learning opportunities for all staff e.g., participation in trainings, conferences, distant learning Go to section 1. The school organises training courses on eTwinning (methodology, tools, opportunities) for its teachers and pupils. Go to section 3. The school collaborates with parents with the shared goal of maximising pupils' learning outcomes and wellbeing. Go to section 4. There is a well-established sharing culture in the school, where the decisionmaking processes and goal setting are shared and collaborative. Go to section 5. Please provide evidence, with a brief description of the statements you answered "yes" (for instance links to the school vision and/or mission statements Go to section

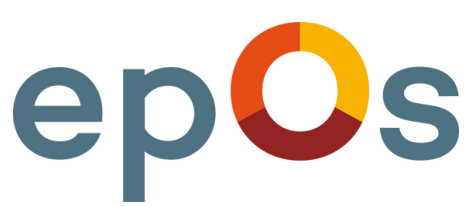

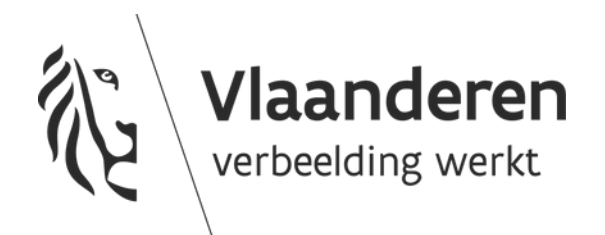

| Wanneer moet je de aanvra |                                                                                                    |  |  |  |
|---------------------------|----------------------------------------------------------------------------------------------------|--|--|--|
| 20/01/25 - 10/02/25       | Je kan d                                                                                               |  |  |  |
| 20/01/25 - 24/02/25       | Indien je aanvraag onvolle<br>Nieuwe aanvragen zijn na<br>en geeft feedback zodat ju<br>aangepaste aan |  |  |  |
| 25/2/'25 - 10/03/'25      | NSO be                                                                                                 |  |  |  |
| 12/03/2025                | De resultaten worde                                                                                    |  |  |  |
| Ö.<br>Twinning            | Medepofinancierd door<br>de Europese Unie                                                              |  |  |  |

# NSO kijkt aanvragen na

| Je NSO weigert de aanvraag. Je krijgt<br>een melding in ESEP én een mail. | Je NSO ke<br>leerkrachter<br>krijgen een |
|---------------------------------------------------------------------------|------------------------------------------|
| Bekijk de feedback, pas je aanvraag<br>aan en dien opnieuw in.            | Proficiat! J                             |
| De aangepaste aanvraag moet voor<br>27/03/2024 ingediend zijn!            |                                          |

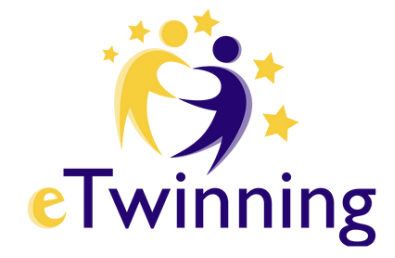

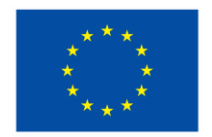

| ag indienen?                                                                                                    |
|----------------------------------------------------------------------------------------------------|
| e aanvraag een 1ste keer indienen.                                                                                                    |
| edig bleek, kan je deze nog aanpassen en aanvullen.<br>h 10/2 niet meer mogelijk. NSO bekijkt de aanvragen<br>Illie de aanvraag kunnen aanpassen indien nodig. De<br>ivraag moet voor 24/2/2025 ingediend zijn. |
| ekijkt de (aangepaste) aanvragen.                                                                                                    |
| en meegedeeld door de Europese Commissie.                                                                                                    |
| epOs                                                                                                    |

eurt je aanvraag goed. Alle n verbonden aan je school bericht via ESEP en mail.

ullie hoeven niets meer te jgen het eTwinning School Label!

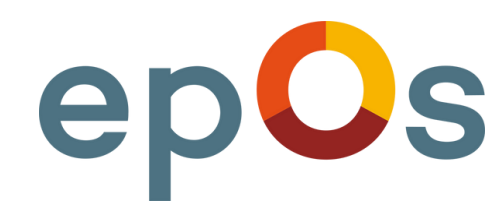

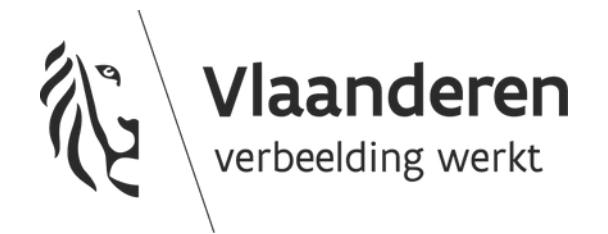

## Vragen?

Heb je vragen bij het invullen van de aanvraag?

Neem contact op met etwinning@epos-vlaanderen.be.

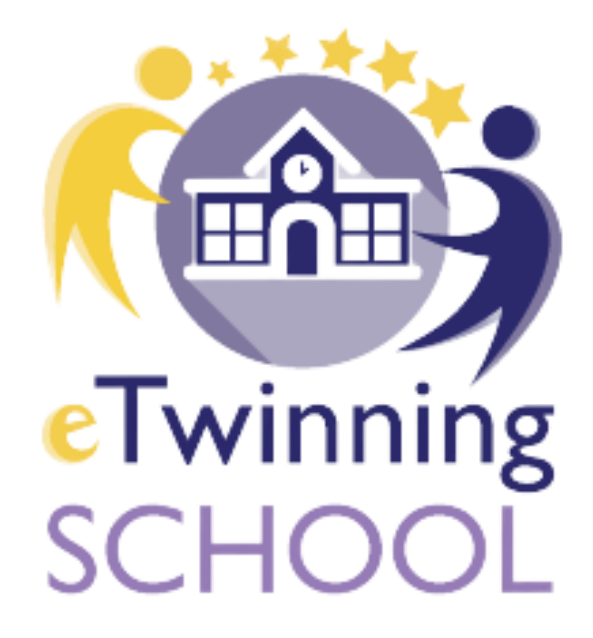

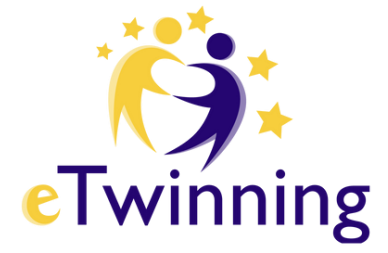

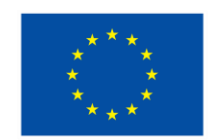

Medegefinancierd door de Europese Unie

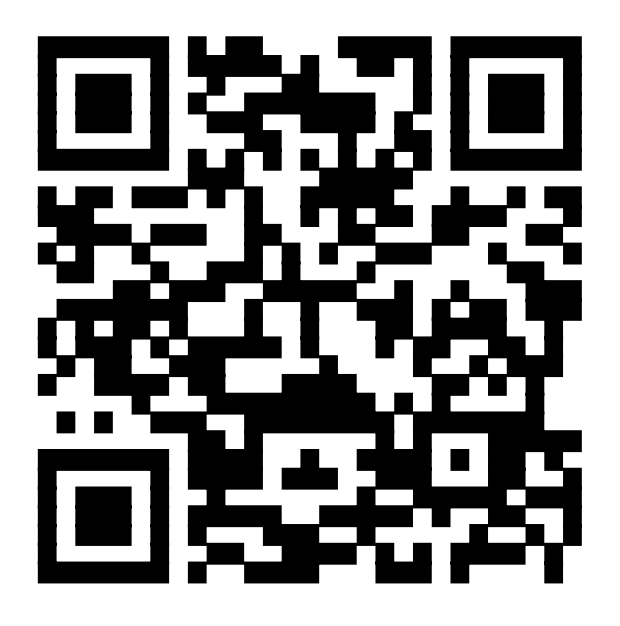

### <u>Contactpagina op www.eTwinning.be</u>

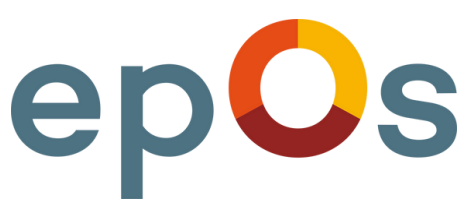

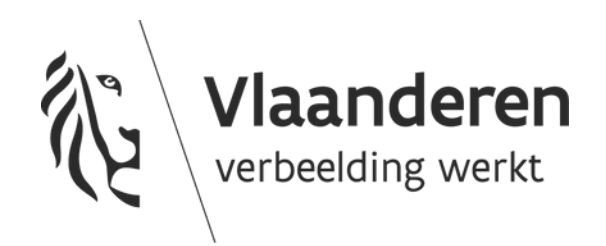